## Setting up One Time Password on a Mobile Phone

This guide is relevant if you have decided to set up Multi-Factor Authentication on your smart mobile device using a One Time Password.

#### One Time Passcode description and use.

- One Time Passcode is a random generation of 6 digits every 30 seconds, this is an alternative to using Push Notifications for Multi Factor Authentication.
- One Time Passcode can be setup to generate in the Microsoft Authenticator app following the below steps or Yubico software (this requires a hardware token, see Setup of Yubikey).
- Usage of One Time Passcode is often personal preference only, the most suitable use case is in areas of limited mobile network or Wi-Fi
  service where Push Notifications will timeout before approval.
- One Time Passcodes <u>do not</u> require a network connection to generate every 30 seconds once setup.

### How to Install Microsoft Authenticator on a Smart Mobile Device

The Microsoft Authenticator is free software - only download the app from the official app store (use the links below) and make sure you install the app which is distributed by Microsoft Corporation. There are a number of fake apps which cost money or worst attempt to compromise your security.

#### iPhones

Navigate to the Apple App Store (App Store), and install Microsoft Authenticator:

https://itunes.apple.com/au/app/microsoft-authenticator/id983156458

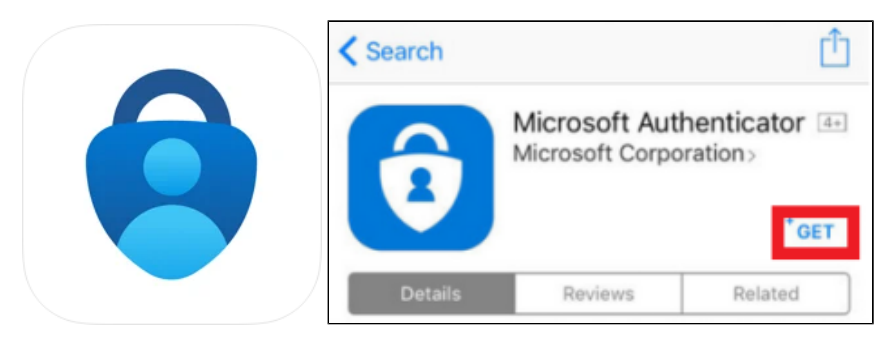

#### Android

Navigate to the Google Play App Store (Play Store), and install Microsoft Authenticator:

https://play.google.com/store/apps/details?id=com.azure.authenticator&hl=en\_AU

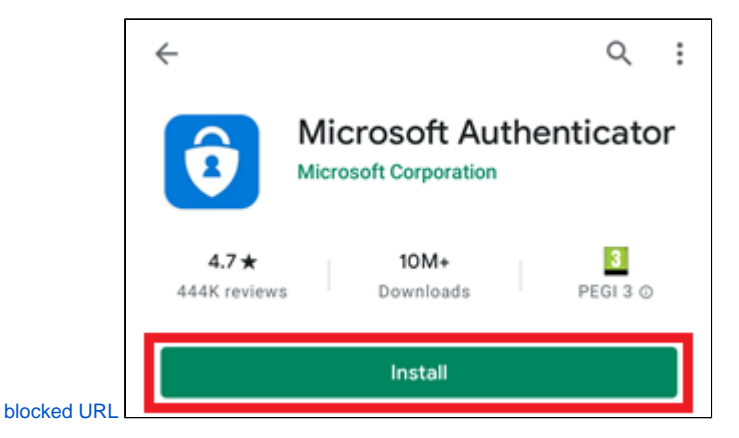

# How to Configure your Smart Mobile Device for One Time Password Authentication

1. After installing Microsoft Authenticator, using a computer open a web browser and navigate to <a href="https://mfa.csiro.au">https://mfa.csiro.au</a> Once the page loads, enter your CSIRO login in the format of ident@csiro.au and click **Next**.

| Microsoft                  |      |
|----------------------------|------|
| Sign in                    |      |
| myaccount@csiro.au         |      |
| No account? Create one!    |      |
| Can't access your account? |      |
|                            | Next |
|                            |      |
| Sign-in options            |      |

2. Click Next to start registration process.

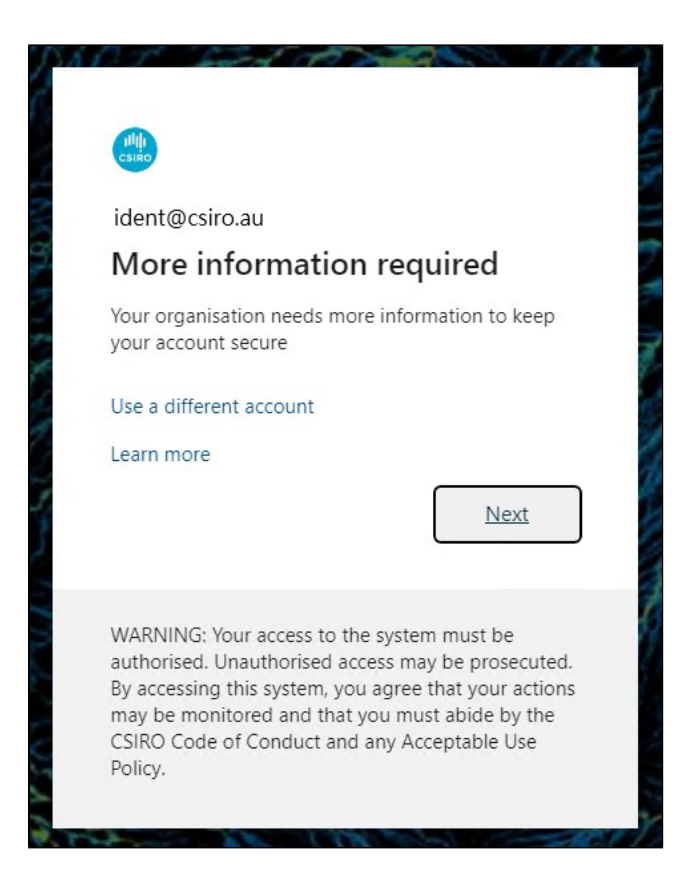

3. If you are setting up for the first time select I want to use a different authenticator app to configure the Authenticator app with OTP.

| Keep your a<br>Your organization requires you to set up t                                                                                                    | ICCOUNT SECURE                                                                                     |  |
|----------------------------------------------------------------------------------------------------|----------------------------------------------------------------------------------------------------|--|
| Method<br>App                                                                                                    | 2<br>Phone                                                                                         |  |
| Crosoft Authenticator<br>Start by getting the app<br>On your phone, install the Microsoft<br>After you install the Microsoft Authen<br>I want to use a different authenticat | )<br>It Authenticator app. Download now<br>enticator app on your device, choose "Next".<br>tor app |  |

4. Open the Microsoft Authenticator app installed earlier on your mobile, If you don't already have an account set up in the Authenticator app, you'll see a large blue button Add account, otherwise select the plus icon, select Add account, select Work or school account, then Scan a QR code. Back on the website, Click Next when ready to scan the QR code.

| Keep your account secure<br>Your organization requires you to set up the following methods of proving who you are. |                                                                       |                 |            |                    |
|----------------------------------------------------------------------------------------------------|-----------------------------------------------------------------------|-----------------|------------|--------------------|
|                                                                                                    | Meth<br>App                                                           | ood 1 of 2: App | 2<br>Phone |                    |
| Authent                                                                                                    | Cicator app<br>Set up your account<br>In your app, add a new account. |                 |            |                    |
| <u>l want to set up</u>                                                                                            | a different method                                                    |                 | Back       | Next<br>Skip setup |

5. Scan the QR code that will now be displayed in your browser window using the Microsoft Authenticator app, you should see something like the example below, then click **Next** when you see your account in the app.

| Keep your account secure                                                               |                                                      |  |  |
|----------------------------------------------------------------------------------------|------------------------------------------------------|--|--|
| Your organization requires you to set up the following methods of proving who you are. |                                                      |  |  |
| Method 1 of 2: App                                                                     |                                                      |  |  |
| App                                                                                    | 2<br>Phone                                           |  |  |
| Authenticator app                                                                      |                                                      |  |  |
| Scan the QR code                                                                       |                                                      |  |  |
| Use the authenticator app to scan the QR code account.                                 | . This will connect your authenticator app with your |  |  |
| After you scan the QR code, choose "Next".                                             |                                                      |  |  |
|                                                                                        |                                                      |  |  |
| Can't scan image?                                                                      |                                                      |  |  |
|                                                                                        | Back Next                                            |  |  |
| I want to set up a different method                                                    | Skin setun                                           |  |  |

6. After the QR code has been scanned you should see a One Time Password (OTP) in your Authenticator app, type this into the prompt as below and click **Next**.

| Keep your account secure<br>Your organization requires you to set up the following methods of proving who you are. |                                                                                  |                   |                           |
|----------------------------------------------------------------------------------------------------|----------------------------------------------------------------------------------|-------------------|---------------------------|
|                                                                                                    | Method 1<br>App                                                                  | I of 2: App       |                           |
| Authent                                                                                                    | Eicator app<br>Enter code<br>Enter the 6-digit code shown in the A<br>Enter code | uthenticator app. |                           |
| <u>l want to set up</u>                                                                                            | a different method                                                               | Back              | Next<br><u>Skip setup</u> |

7. One Time Password (OTP) using the Authenticator app has now been configured. **Note:** If you have not yet setup Self-Service Password Reset (SSPR) you will now be taken to compete the registration - Click Next, then click I want to set up up a different method. The pop-up 'Choose a different method' will appear, follow from step 3 on Register for Self-Service Password Reset to continue

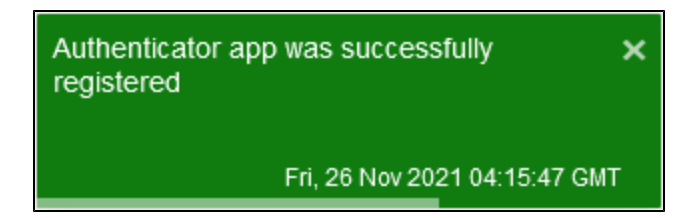

8. You will now be taken to your account Security info. Check the devices configured here, you should only have one of each **Microsoft Authenticator** and **Security questions** in the list, as below.

| My Sign-Ins                |                                                                                                    |                        |
|----------------------------|----------------------------------------------------------------------------------------------------|------------------------|
| R Overview R Security info | Security info<br>These are the methods you use to sign into your account or reset you<br><b>Default sign-in method:</b> Microsoft Authenticator - notification Ch | our password.<br>hange |
| Organizations              | + Add method                                                                                                    |                        |
| 💻 Devices                  | Microsoft Authenticator SM-G991B                                                                                                    | Delete                 |
| A Privacy                  | ? Security questions                                                                                                    | Delete                 |
|                            | Lost device? Sign out everywhere                                                                                                    |                        |
|                            |                                                                                                    |                        |
|                            |                                                                                                    |                        |

9. If you have more than one Microsoft Authenticator listed, usually from a previous device setup it is best practice to remove this. Select **Delete** on the device closest to the bottom of the list, refer to Removing Old MFA Verification Methods for more information on this.

| My Cian Inc                                    |                                                                                                    |                                                                        |        |
|------------------------------------------------|----------------------------------------------------------------------------------------------------|------------------------------------------------------------------------|--------|
| iviy sign-ins                                  |                                                                                                    |                                                                        |        |
| Q Overview           8/2         Security info | Security info<br>These are the methods you use to sign into<br>Default sign-in method: Microsoft Author | your account or reset your password.<br>nticator - notification Change |        |
| 🖻 Organizations                                |                                                                                                    |                                                                        |        |
|                                                | + Add method                                                                                            |                                                                        |        |
| Devices                                        | Microsoft Authenticator                                                                                 | SM-G991B                                                               | Delete |
| Privacy                                        | Microsoft Authenticator                                                                                 | SM-G991B                                                               | Delete |
|                                                | ? Security questions                                                                                    |                                                                        | Delete |
|                                                | Lost device? Sign out everywhere                                                                        |                                                                        |        |
|                                                |                                                                                                    |                                                                        |        |

10. Close your browser window.

You are now set up to receive a One Time Password from your chosen mobile device. This means that every time Multi-Factor Authentication is required, you will need to open Microsoft Authenticator on your mobile device to get a One Time Password in order to authenticate.

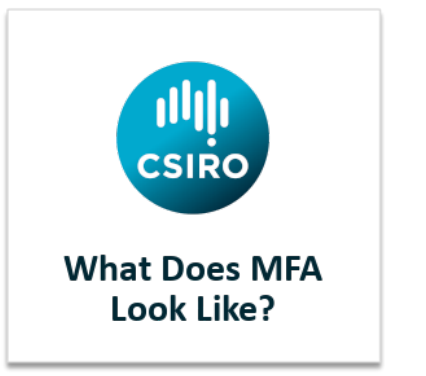

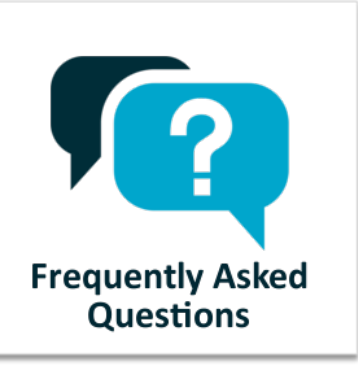

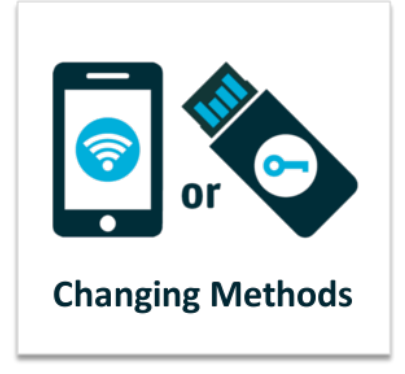